# Higher Level Apprentice Information Portal-Employer Access Instructions

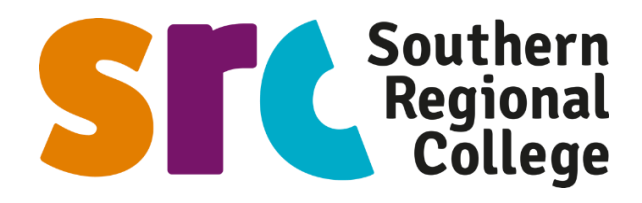

Please note: College based mentors will require WIFI and/or Computer access while conducting the onsite review with your company (see point 9.)

Once your HLA enrols with SRC you will receive an email from SRC to register access to the HLA information portal. You will be issued with 2 access accounts:

- a. Full access Senior management/HR personnel will have access to all HLA's you currently employ
- b. Restricted access Employer based mentor will only have access to the HLA's they mentor.
- c. Portal link for access once your account is activated <u>https://portals.src.ac.uk/hla/</u>

### 1. Registration email prompt from SRC (please check your junk mail)

| 🔒 등 중 🕈 🎍 a SRC PTP portal registration - Message (HTML)                                                                                                    | × 🚥 – 🖉                                                                     |
|----------------------------------------------------------------------------------------------------|-----------------------------------------------------------------------------|
| File Message 🗘 Tell me what you want to do                                                                                                    |                                                                             |
| Image: Section of the section of the section of th |                                                                             |
| Website         SRC E-mail Notification <portals@src.ac.uk>           To         ModeStation</portals@src.ac.uk>                                                                                                    |                                                                             |
| Dear outname.gvc.ac.us,<br>You have been registered on the SRC PTP Portal as an employer contact. Please navigate your browser to the SRC HLA portal and follow the instructions on screen to register. This syste                                                                                                    | n is designed to restrict your access only to this supplied e-mail address. |
| Should you encounter any problems inlesse contact desupport/@src as up                                                                                                    |                                                                             |
|                                                                                                    | Click on this link to bring you to                                          |
| SRC PTP Portal                                                                                                    | Click on this link to bring you to                                          |
| This e-mail was sent from an unmonitored e-mail address. If you have any queries or questions please contact <u>desymptort@src.ac.uk</u>                                                                                                    | the portal Registration screen                                              |

# 2. Portal registration screen

| (a) (a) (a) https://portals.se                                             | c.ac.uk/hla/besecontroller/register/\$2 | y\$10\$2DbMUgkbFAj7EStDJPOP | .rt2j7xKbwBSaKXqwuXyh7fmG9EMNPI                  | q                               |                             | - 🖴                               |                      | -<br>р.      | 🗗 ×<br>៣ជាឱ 🥮                   |
|----------------------------------------------------------------------------|-----------------------------------------|-----------------------------|--------------------------------------------------|---------------------------------|-----------------------------|-----------------------------------|----------------------|--------------|---------------------------------|
| Event RSVP   Admin   Home                                                  | Welcome to Southern Regio               | D Intranet - Staff portals  | View Applications   PEAS                         | 🗧 Contact Us   Avadel Pharmac   | Personal Information Portal | IIII Ulster SFC: Donegal stun Tyr | ract Risk Management | 😸 HLA portal | ×                               |
| Not signed in Sign in here                                                 | HLAP SRC HI                             | gher Level Apprentices      |                                                  |                                 |                             |                                   |                      | SI           | Southern<br>Regional<br>College |
| Contact SRC TT Development if<br>encounter any issues with this<br>system. | Register                                | with the SR                 | C HLA Portal<br>ail address you received a confi | rmation e-mail from the Souther | n Regional College.         | a password                        |                      |              |                                 |
|                                                                            | Register                                |                             |                                                  |                                 | Minamum                     | 8 characters                      |                      |              |                                 |
|                                                                            |                                         |                             |                                                  |                                 |                             |                                   |                      |              | 100                             |

Insert full email address (which will also be your user name) and a password of your choosing then click register. The screen below will appear.

| This website uses cookies to ensu-<br>Read the SRC's GDPR guidelines | his website uses cookies to ensure you get the best experience on our website. We do not track additional user metrics (e.g. Google Analytics) or marketing information (e.g. Google Adsense) and instead only set Cookies to track user authentication & security.                                                                                                    |                                                                                                    |  |  |  |  |
|----------------------------------------------------------------------|----------------------------------------------------------------------------------------------------|----------------------------------------------------------------------------------------------------|--|--|--|--|
| Not signed in<br>Sign in here                                        | HLAP SRC Higher Level Apprenticeship Portal                                                                                                    |                                                                                                    |  |  |  |  |
| Contact SRC IT Development if you<br>encounter any issues with this  | Thank you for registering. Once your account has been activated by the SRC you will receive a confirmation e-mail and be able to sign in to the portal.                                                                                                    |                                                                                                    |  |  |  |  |
| system.                                                              | HLA PTP Portal                                                                                                    |                                                                                                    |  |  |  |  |
|                                                                      | Username                                                                                                    | Password                                                                                                    |  |  |  |  |
|                                                                      |                                                                                                    | •••••                                                                                                    |  |  |  |  |
|                                                                      | alla Sign in                                                                                                    |                                                                                                    |  |  |  |  |
|                                                                      | Forgotten your password? Click here.                                                                                                    |                                                                                                    |  |  |  |  |
|                                                                      | Sign in using your college network login account & password (SRC staff) or the e-mail address you used for registering with the                                                                                                    | HLA portal (External stakeholders). Contact devsupport@src.ac.uk If you encounter any errors using this portal |  |  |  |  |
|                                                                      | European<br>Booling Think<br>Social Function<br>Social Function<br>Social | need for the<br>DNOMY                                                                                          |  |  |  |  |

### 3. Portal Activation email and link to access portal

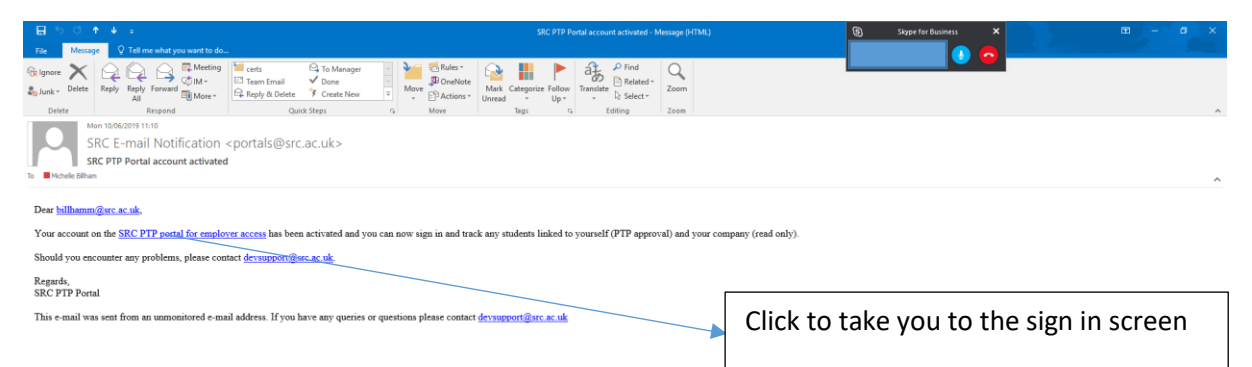

# 4. Sign in with user name and password

| This website uses cookies to ensu-<br>Read the SRC's GDPR guidelines           | are you get the best experience on our website. We do not track addition | nal user metrics (e.g. Geogle Analytics) or marketing information (e.g. Geogle Adsense) and instead only set Cookies to track user authentication & security.                   |
|--------------------------------------------------------------------------------|--------------------------------------------------------------------------|----------------------------------------------------------------------------------------------------|
| Not signed in<br>Sign in here                                                  | HLAP SRC Higher Level Apprenticeship Portal                              | STC Sector                                                                                                    |
| Contact SRC IT Development if you<br>encounter any issues with this<br>system. | HLA PTP Portal                                                           |                                                                                                    |
|                                                                                | Username                                                                 | Password                                                                                                    |
|                                                                                |                                                                          |                                                                                                    |
|                                                                                | As Sign in Forgotten your password? Click here.                          | Once you enter your username & password Click to access                                                                                                    |
|                                                                                | Sign in using your college network login account & password (SR          | C staff) or the e-mail address you used for registering with the HLA portal (External stakeholders). Contact devsupport@src.ac.uk if you encounter any errors using this portal |
|                                                                                | European<br>Union<br>Social Fund<br>Northern Heisted                     | S APPRENTICESHIPS Economy                                                                                                    |

### 5. Landing Screen

You will either see all HLA's employed by your company or just those you mentor depending on your access permission. If you recruit across several occupational areas filter and scroll to the relevant course, see below.

| 2                                                       | <b>billhamm</b><br>Employer                                                                                        | HLAP SRC Higher Level Apprentionship Portal                                                                                                    | STC Services                                                                                                    |
|---------------------------------------------------------|----------------------------------------------------------------------------------------------------|----------------------------------------------------------------------------------------------------|----------------------------------------------------------------------------------------------------|
| #7 Ho<br>@9 Ma<br>6♦ Sig                                |                                                                                                    | Linked Higher Level Apprentices for Test-Mechatronics<br>This page displays all apprentice links available to you, including status of their initial PTP submission.<br>Note: Only users listed under the "Managed By" column will be able to modify & sign off documentation for the listed apprentice.                      |                                                                                                    |
| Contact 3<br>encounter<br>system.                       | SRC IT Development If you<br>r any issues with this                                                                | Select a course to filter by                                                                                                    |                                                                                                    |
|                                                         |                                                                                                    | Actions         Name (SRC Student ID)         Course         Managed by           Accounting Technicians Instand Level 5 OpiomPrior Accounting Technicians (DCP)         DNATULAT III         DNATULATION           Under University Foundation Degree in Michatronic Engineering         Explain Priva         Explain Priva | Last edited by (SRC) Personal Training Plan status codes NA Electric Alexander (SRC) NA Electric Alexander (SRC) (SRC) ( |
| bilhamm                                                 | HLAP SECH                                                                                                    | igher Level Apprenticeship Portal                                                                                                    | STC southers                                                                                                    |
|                                                         | Linked H<br>This page displays a<br>Note: Only users liste                                                         | Ligher Level Apprentices for Test-Mechatronics<br>A apprentice less available to you, including status of their initial PTP submission.<br>ed under the "Managed By" column will be able to modify & sign off documentation for the listed apprentice.                                                                        |                                                                                                    |
| t SRC IT Development If you<br>der any losses with this | Select a course<br>Ulster University<br>Ulster University<br>Ulster University<br>Accounting Tech<br>Clear filters | IS Institution Degree In Alecteriners Engineering<br>Torustation Degree In Alecteriners Engineering<br>Torustation Degree In Science In Computing Infrastructure<br>inclans Ireland Level 5 Diploma For Accounting Technicians (QCF)<br>IC Studient ID) Coence Managed by Law<br>Th<br>engin                                  | ck on relevant HLA course to access names<br>your employees following that programme<br>en click the green arrow to left of your<br>nployees name to access their information                                                                                                    |

# 6. Landing Screen of your HLA's information.

From this page you can access their:

- Personal Training Plan PTP
- Attendance record
- Review Document
- Uploaded documents e.g Tripartite Agreement

| Billhamm<br>Employer                                                      | HLAP SRC Higher Level Apprenticeship Portal                                                           |                                                                  | STC Southern<br>Regional<br>College   |
|---------------------------------------------------------------------------|----------------------------------------------------------------------------------------------------|------------------------------------------------------------------|---------------------------------------|
| <ul> <li>Home</li> <li>Manage my apprentices</li> <li>Sign out</li> </ul> | Apprentice profile<br>All Apprentice data is available on this page.<br>Return to my Apprentice list. |                                                                  |                                       |
| Centact SRC IT Development if you                                         | Personal details                                                                                      |                                                                  |                                       |
| encounter any issues with this                                            | Full name                                                                                             | Home telephone                                                   |                                       |
| system.                                                                   | Date of birth                                                                                         | Mobile telephone                                                 |                                       |
|                                                                           | Address & town                                                                                        | E-mail address                                                   |                                       |
|                                                                           | TTT Claime                                                                                            | Annumtics attandones                                             |                                       |
|                                                                           | PIP Status                                                                                            | Apprentice attendance                                            |                                       |
|                                                                           | PTP Status                                                                                            | View up to date Apprentice attendance data (refreshes overnight) |                                       |
|                                                                           | ✓ clox@alpower.net 21:05/2019 ✓ FA118125035 22:05/2010 ✓ lawsonc 20:05/2019                           |                                                                  |                                       |
|                                                                           | Actions                                                                                               |                                                                  |                                       |
|                                                                           | Q Yow PTP                                                                                             |                                                                  |                                       |
| п р н 🗛                                                                   |                                                                                                    |                                                                  | d <sup>R</sup> ∧ (1) <sup>13:09</sup> |
|                                                                           |                                                                                                    |                                                                  | 10/08/2019                            |

Click to access your HLA's Personal Training Plan and Attendance

# 7. Personal Training Plan (PTP) - see below A, B, C & D

The approval of this document will form part of the 1<sup>st</sup> on site visit/meeting from the college based mentor. In attendance at this meeting will be the HLA, College based mentor and Workplace mentor. As Workplace mentor you will have the opportunity to view the document which provides information on:

- Previous qualifications
- Proposed training schedule, target dates against all units and ultimate achievement date.
- Training arrangements for on and off the job training
- Approval sign off area you will need to sign in through your user name and password to approve.

| A                                                                              |                                                                                        |                           |                               |                            |                      |                                |        |                  |                                  |
|--------------------------------------------------------------------------------|----------------------------------------------------------------------------------------|---------------------------|-------------------------------|----------------------------|----------------------|--------------------------------|--------|------------------|----------------------------------|
| Employer                                                                       | HLAP SRC Higher Level Apprenticeship                                                   | Portal                    |                               |                            |                      |                                |        | 9                | STC Souther<br>Regiona<br>Colleg |
| <ul> <li>Home</li> <li>Manage my apprentices</li> </ul>                        | Higher Level Apprent<br>You are viewing a saved and submitted PTP form;                | iceshi<br>To enable editi | p Personal Train              | ning Plan                  |                      |                                |        |                  |                                  |
| 😝 Sign out                                                                     | Saved apprentice details -                                                             |                           |                               |                            |                      |                                |        |                  |                                  |
|                                                                                | Full name                                                                              |                           |                               |                            | Home telephone       |                                |        |                  |                                  |
| Contact SRC IT Development if you<br>encounter any issues with this<br>system. | Date of birth                                                                          |                           |                               |                            | Mobile telephone     |                                |        |                  |                                  |
|                                                                                | Address & town                                                                         |                           |                               |                            | Work telephone       |                                |        |                  |                                  |
|                                                                                | Postcode                                                                               |                           |                               |                            | E-mail address       |                                |        |                  |                                  |
|                                                                                | Additional information                                                                 |                           |                               |                            |                      |                                |        |                  |                                  |
|                                                                                |                                                                                        |                           |                               |                            |                      |                                |        |                  | 0                                |
|                                                                                | HLA Apprentice qualifications & a<br>Rows highlighted in blue were supplied by the SRC | chieveme<br>Admissions po | nts<br>ortal                  |                            |                      |                                |        |                  |                                  |
|                                                                                | Qualification/award                                                                    | Awarding org              | janisation                    | Level/grade                |                      | Date achieved                  |        | Copy received 💿  |                                  |
|                                                                                | Facilish                                                                               | OCSF.                     |                               | A                          |                      | 2018-09-01                     |        | Yes              | ~                                |
| B<br>billhamm<br>Employer<br># Home                                            | HLA Apprentice qualifications & a<br>Rows highlighted in blue were supplied by the SRC | chieveme<br>Admissions p  | ents<br>ortal                 |                            |                      |                                |        |                  | ^                                |
| Manage my apprentices Sign out                                                 | Qualification/award                                                                    | Awarding or               | ganisation                    | Level/grade                |                      | Date achieved                  |        | Copy received 🕥  |                                  |
|                                                                                | Fnolish                                                                                | GCSF                      |                               | A                          |                      | 2016-06-01                     |        | Yes              | ¥ .                              |
| Centact SRC IT Development if you                                              | Maths                                                                                  | GCSF                      |                               | R                          |                      | 2016-06-01                     |        | Yes              | ~                                |
| encounter any issues with this system.                                         | History                                                                                | A-Level                   |                               | R                          |                      | 2018-08-16                     |        | Yes              | ~                                |
|                                                                                | Encinearing /Subsidiary                                                                | BTEC                      |                               | Level 3 - Distinction      |                      | 2018-08-16                     |        | Yes              | ×                                |
|                                                                                |                                                                                        |                           |                               |                            |                      |                                |        | 103              |                                  |
|                                                                                | Does the apprentice meet the full academic                                             | criteria for              | their course?                 |                            | Yes                  |                                |        | ~                |                                  |
|                                                                                | Training arrangements                                                                  |                           |                               |                            |                      |                                |        |                  |                                  |
|                                                                                | Qualification title                                                                    |                           | Foundation Degree in Mechatro | nic Engineering            | Date registered with | h awarding body                | 2018-0 | 09-13            |                                  |
|                                                                                | Hours of job training (Minimum)                                                        |                           | 21                            |                            | Directed training (D | lays)                          | 1      |                  |                                  |
|                                                                                | Programme/Module title                                                                 | Assessment                | nethod                        | Target date for completion |                      | Sign off by co-ordinator/notes |        | Achievement date |                                  |
|                                                                                | Engineering Maths                                                                      | 70% - CW                  | 0                             | 06-01-2019                 |                      | C. Lawson                      |        | 20-05-2019       |                                  |
|                                                                                | Electrical & Electronic Fundamentals                                                   | 100% - CV                 | N                             | 06-01-2019                 |                      | C. Lawson                      |        | 20-05-2019       |                                  |
| 📰 🔎 🖽 🤤 📮                                                                      | 1 🔒 💊 💷 🤗 🗷 🗷                                                                          |                           |                               |                            |                      |                                |        | RR               | ∧ d0) 14/18 🛃                    |

| С                                                                   |                                            |                               |                                 |                                |                                            |
|---------------------------------------------------------------------|--------------------------------------------|-------------------------------|---------------------------------|--------------------------------|--------------------------------------------|
| Employer                                                            | Training arrangements                      |                               |                                 |                                |                                            |
| 🚓 Home                                                              | Qualification title                        | Foundation Degree in Mechatro | nic Engineering Date registered | with awarding body             | 2018-09-13                                 |
| Manage my apprentices                                               |                                            |                               |                                 |                                |                                            |
| € Sign out                                                          | Hours of job training (Minimum)            | 21                            | Directed trainin                | ig (Days)                      | 1                                          |
|                                                                     | Programme/Module title                     | Assessment method             | Target date for completion      | Sign off by co-ordinator/notes | Achievement date                           |
| Contact SRC IT Development if you<br>encounter any issues with this | Engineering Maths                          | 70% - CW                      | 06-01-2019                      | C. Lawson                      | 20-05-2019                                 |
| system.                                                             | Electrical & Electronic Fundamentals       | 100% - CW                     | 06-01-2019                      | C. Lawson                      | 20-05-2019                                 |
|                                                                     | PL Controlled Electro-Pneumatic<br>Systems | 100% - CW                     | 16-06-2019                      |                                |                                            |
|                                                                     | Manufacturing Processes                    | 100% - CW                     | 16-06-2019                      |                                |                                            |
|                                                                     | Mechanical Principles A                    | 70% - CW                      | 16-06-2019                      |                                |                                            |
|                                                                     | Engineering Materials                      | 70% - CW                      | 16-06-2019                      |                                |                                            |
|                                                                     | Target date for full achievement           | 30-06-2021                    |                                 |                                |                                            |
|                                                                     | Status                                     |                               |                                 |                                |                                            |
|                                                                     | Z Employer sign-off completed              | Sec. Apprentice               | sign-off completed              | SRC sign-off complet           | ted                                        |
|                                                                     |                                            |                               |                                 |                                |                                            |
| # 0 # 🔁 🧮                                                           | 1 🟦 💊 💁 🤗 🗷 🗷                              |                               |                                 |                                | μ <sup>ρ</sup> ∧ Φ() 14:18<br>10/06/2019 ₹ |
| D                                                                   |                                            |                               |                                 |                                |                                            |
|                                                                     | <i>i</i>                                   | li li                         | <i>li</i>                       |                                | li li                                      |
|                                                                     |                                            |                               |                                 |                                |                                            |
| Target date for full achi                                           | levement                                   |                               |                                 |                                |                                            |
| Status                                                              |                                            |                               |                                 |                                |                                            |

| otatab                                                                 |                                                              |                                                   |
|------------------------------------------------------------------------|--------------------------------------------------------------|---------------------------------------------------|
| Employer sign-off completed                                            | Apprentice sign-off completed                                | SRC sign-off completed                            |
|                                                                        | T                                                            | <b>T</b>                                          |
|                                                                        |                                                              |                                                   |
| By clicking save, I am confirming (as the designated employer for this | student) that I am happy with the content within this PTP do | cument procuded by the Southern Regional College. |
| Accept PTP                                                             |                                                              |                                                   |
|                                                                        |                                                              |                                                   |
|                                                                        |                                                              |                                                   |
|                                                                        | Signoff/approval                                             |                                                   |
|                                                                        | olghen, approval                                             |                                                   |

8. **Attendance** – click on attendance link on landing screen of HLA's information pt 6. To take you to this screen.

| SIC                                       | Altendance codes key Store Store Preted 2019 06-10 11                                                                                                    | Pn         |
|-------------------------------------------|----------------------------------------------------------------------------------------------------|------------|
| y apprentices School Week number          | HTEM - viewing apprentice bra19127268 - Carlos Branco<br>n displayed inside brackets                                                                                                    |            |
| Week                                      | DPIATINJF18                                                                                                    | Weekly att |
| welcoment if you Week starting 26/06/2018 |                                                                                                    |            |
| Week starting<br>04/09/2018               |                                                                                                    | 2          |
| Week starting<br>11/09/2018               |                                                                                                    |            |
| Week starting<br>18/09/2018               | M4791NL/FIB011f austion/Taust<br>X - M4791NL/FIB015ki/FIB - Mon - 09:00 - 1100<br>M4795NL/FIB015ki/FIB015ki/FIB015k | 100%       |

9. Review document – This document is generated by the College based mentor and will not appear on the portal until the Review is completed onsite with all 3 parties. On each occasion when the college based mentor comes onsite to meet with the HLA and workplace mentor they will complete a Review. The purpose of this Review document is to record and advise the workplace mentor about the HLA's current progress in class and their targets for the next period. The HLA and the workplace mentor will then have the opportunity to inform the college based mentor of the duties/activities/progress the HLA has carried out or issues which have arisen from the last visit. The workplace mentor will then advise what the HLA's targets are in the workplace for the next period. This is all recorded on the Review by the college based mentor. If all 3 parties are in agreement they will then sign off/approve the Review to agree. You will need to sign in through your user name and password to approve. (College based mentors will require WIFI and/or Computer access while conducting the onsite review with your company)

See below completed Review.

| Billhamm<br>Employer                                                      | HLAP SRC Higher Level Appres                                 | iticeship Portal                                                                                                    |                                                               |                                                                                   |   |
|---------------------------------------------------------------------------|--------------------------------------------------------------|----------------------------------------------------------------------------------------------------|---------------------------------------------------------------|-----------------------------------------------------------------------------------|---|
| <ul> <li>Home</li> <li>Manage my apprentices</li> <li>Sign out</li> </ul> | Higher Level App<br>Apprentice details -                     | renticeship Personal Trainin                                                                                              | g Plan review                                                 |                                                                                   |   |
|                                                                           | Namo                                                         | Date                                                                                                    | 11/12/2018                                                    | Roview # 0                                                                        |   |
| Contact SRC IT Development if you<br>encounter any issues with this       |                                                              | Review of progress to date                                                                                                |                                                               | Targets for next review                                                           |   |
| system.                                                                   | Targeted modules/assessments                                 | "Class Test 1 (13%), Class Test 2 (27%). Ethan participate<br>recent arades show he is finding test circumstances difficu | es well in class, however his vill. He needs to put more work | Maths – 2 Class tests and Final Exam romaining.<br>EEF – 5 Assignments remaining. | 0 |
|                                                                           | Occupational Skills (learning and development with employer) | Spent time learning about the design process and product<br>Experience in document development/control/revision.          | tion line in company.                                         | Solidworks & 3D drawings and revisions.<br>Working on a design project.           | Ĵ |
|                                                                           | Health & safety issues                                       | N/A                                                                                                    |                                                               |                                                                                   |   |
|                                                                           | Other issues/actions                                         | N/A                                                                                                    |                                                               |                                                                                   |   |
|                                                                           | Complete<br>This PTP review was signed off by the de         | ssignated employer on 2019-05-21                                                                                          |                                                               |                                                                                   |   |

Once the review has been signed off/approved by all three parties it will appear for future access as below on the Landing Screen of your HLA's information.

| Review documents             |                 |                                                                            |
|------------------------------|-----------------|----------------------------------------------------------------------------|
| Review No action required    | 11/12/2018      | (*Todar - 11/12/2011) (*Apprendice - 22/05/2013) (*Zer-layer - 21/05/2013) |
| Review #0 No action required | 21/05/2019      | (* Tulur - 2105/2013) (* Agerendus - 2705/2013) (* Exployer - 2705/2013)   |
|                              |                 |                                                                            |
|                              | Click to access | How your Review sign off/approval will appear.                             |

### 10. Document Access – Uploaded files

In this area you will have access to all files pertaining to your HLA e.g completed Tripartite Agreement. You can also upload relevant information to this area e.g your company Health & Safety induction. The college based mentor will complete a Health & Safety audit with you which is also uploaded to this area. Any other relevant documents can be uploaded here e.g Apprentice of the Year application, records of additional meetings held in relation to your HLA can be uploaded here.

| Review #0 No action required on 11/12/2018         | ✓ Tube - 19/22011 ✓ Approxima - 2206/2019    |
|----------------------------------------------------|----------------------------------------------|
| Review #0     No action required     on 21/05/2019 | ✓ Totor - 21002013 [✓ Approvide: - 22052010] |
| Uploaded files                                     |                                              |
| Filename                                           | Filetype                                     |
| _skills assessment_review 1_effce3cclffe12da.pdf   | PDF                                          |
| h&s audt                                           | PDF                                          |
| mentor meeting 1_ef5ce3c2e51099 pdf                | PDF                                          |
|                                                    |                                              |
| Click to access                                    |                                              |